## *Quick Reference Card - Basic* **PIQSTOO Inactivate a Hold**

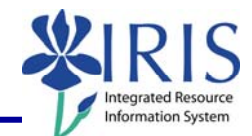

**Process:** Use this process when you need to stop a hold for a student.

Role: Authorized Personnel

Frequency: When Needed

| BEGINNING                                                                                                    |                                                                                                    |  |  |  |
|----------------------------------------------------------------------------------------------------|----------------------------------------------------------------------------------------------------|--|--|--|
| Enter the transaction code    Image: Menu Edit Favorites Extras   Image: Plus Too                                                         | <b>PIQST00</b> <- Two zeros on the end                                                                                                    |  |  |  |
| STUDENT FILE SCREEN                                                                                                    |                                                                                                    |  |  |  |
| Student Number                                                                                                    |                                                                                                    |  |  |  |
| Student number 10037714                                                                                                    | Enter the student's <b>Student Number</b>                                                                                                    |  |  |  |
| Press <b>Enter</b> to pull up the student's records                                                                                       |                                                                                                    |  |  |  |
| HOLD TAB                                                                                                    |                                                                                                    |  |  |  |
| Make sure the <b>Holds</b> tab is displayed<br><b>Note:</b> The <b>Holds</b> tab is the default tab<br>when you enter <b>Student File</b> | Holds                                                                                                    |  |  |  |
| Click on the <b>Select</b> icon to the left of the hold you want to stop                                                                  | Hold type (desc.) Status Hold   Advisor Hold ◇ Acade   Dean of Students Hold ■ Disci   Young Library Hold ◇ Finar                                                                                                    |  |  |  |
| Click on the <b>Activate &lt;-&gt; Inactivate</b><br>icon located on the <b>Holds</b> tab                                                 | Period Frm<br>€   Point Prime   Point Prime   Point Prime   Point Prime   Point Prime   Point Prime   Point Prime   Point Prime   Point Prime   Point Prime   Point Prime   Point Prime   Point Prime   Point Prime   Point Prime   Point Prime   Point Prime   Prime Prime   Prime Prime   Prime Prime   Prime Prime   Prime Prime   Prime Prime   Prime Prime   Prime Prime   Prime Prime   Prime Prime   Prime Prime   Prime Prime   Prime Prime   Prime Prime   Print Prime |  |  |  |
| Start                                                                                                    | Varify the start data and shange if appropriate                                                                                                    |  |  |  |
| Start 04/24/2008 -                                                                                                    | verify the start date and change if appropriate                                                                                                    |  |  |  |
| Press Enter to validate the data entry                                                                                                    |                                                                                                    |  |  |  |
| Click on the <b>Save</b> icon in the <b>Maintain</b><br>Holds box                                                                         |                                                                                                    |  |  |  |

## Quick Reference Card - Basic PIQSTOO Inactivate a Hold

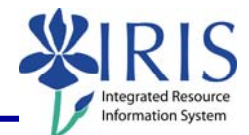

Note that the hold you just created will have an inactive status in the **Status** column

Click on the **Back** icon in the **Standard Toolbar** to return to the **Easy Access Menu** 

|   | Hold type (desc.)                       | Status     | Hold Gr   |
|---|-----------------------------------------|------------|-----------|
|   | Advisor Hold                            | $\diamond$ | Academ    |
|   | Dean of Students Hold                   | $\diamond$ | Disciplir |
|   | Young Library Hold                      | $\diamond$ | Financia  |
|   |                                         |            | · ·       |
| o | Utilities <u>S</u> ettings S <u>y</u> s | terr       |           |
|   | 🗈 🛛 🔲 🚱                                 | 2          |           |
|   |                                         |            |           |